## STEP BY STEP INSTRUCTIONS FOR ONLINE RENEWAL-

**DENTISTS** 

NEED ASSISTANCE WITH LOGGING IN TO THE SYSTEM? CALL THE HELPDESK AT (405)521-2444.

THE BOARD OF<mark>FI</mark>CE HAS NO ACCESS TO USERNAMES OR PASSWORDS.

NEED HELP ONCE YOU ARE IN THE SYSTEM?

CALL THE BOARD OFFICE AT (405)522-4844.

<u>PLEASE READ ALL NOTES/INSTRUCTIONS</u> <u>BEFORE CALLING THE BOARD OFFICE.</u>

| Board                                | d of Denti                            | istry                        |                                                        | ØK.co                             | Contin<br>Renev                                                 | nuing Education & L<br>wal                                                                                                    | icense                                                               |                                   |
|--------------------------------------|---------------------------------------|------------------------------|--------------------------------------------------------|-----------------------------------|-----------------------------------------------------------------|----------------------------------------------------------------------------------------------------|----------------------------------------------------------------------|-----------------------------------|
| 1 ***                                |                                       | ***                          |                                                        |                                   |                                                                 |                                                                                                    | Time Rem                                                             | naining: 22:11                    |
|                                      |                                       |                              | Contact Us State of                                    | Oklahoma Website                  | My Profile                                                      | My Access                                                                                                    |                                                                      |                                   |
| We<br>Los<br>Home                    | lcome,<br><u>cout Account Profile</u> |                              |                                                        |                                   |                                                                 |                                                                                                    |                                                                      |                                   |
| Dentist N                            | Jame                                  |                              |                                                        |                                   |                                                                 |                                                                                                    |                                                                      |                                   |
| Dent                                 | ist #123456                           |                              |                                                        |                                   |                                                                 |                                                                                                    |                                                                      |                                   |
| Home                                 | Personal Info                         | Practice History             | Professional Entities                                  | Correspondence                    | Drug Lice                                                       | enses and Dispensing Permits                                                                                                    | Insurance                                                            | Cont                              |
| Accou<br>License<br>Dentist<br>Rener | nt Name: Der                          | itist Name<br>Lic#<br>123456 | Expiration Date<br>12/31/2016                          | All Licer<br>If you fr<br>Board c | ises expire or<br>any ren<br>ail to renew by<br>of Dentistry to | <ul> <li>December 31st of each year</li> <li>ewals received on January 1s</li> <li>March 31st you will need to</li> <li>renew your license. If you har</li> <li>renewal please contact:</li> </ul> | r. Late fees wil<br>st or after.<br>contact the O!<br>ve any questio | l apply to<br>klahoma<br>ns about |
|                                      |                                       | Click on "<br>when you       | Renew License"<br>u are ready to<br><sup>.</sup> enew! | *Notice*                          |                                                                 | Oklahoma Board of Dentistry<br>2920 N. Lincoln Blvd., Suite<br>Oklahoma City, OK 73105                                                                                                    | y<br>B                                                               |                                   |

If you are a Medicaid (Soonercare) provider and you do not renew your license before January 1, you will be considered out of licensure for the purpose of billing and could be required to repay any claims billed during the time you did not have an active license. Please renew your license as soon as possible. Additionally your insurance company and any hospital you practice at will call us to verify your license is current on January 1.

DISCLAIMER: THIS INFORMATION HAS NOT BEEN VERIFIED BY THE OKLAHOMA STATE BOARD OF DENTISTRY AND SHOULD NOT BE USED TO REPORT CONTINUING EDUCATION HOURS TO ANY OTHER ENTITY. ALL OF THE ABOVE ENTERED INFORMATION IS SUBJECT TO AUDIT BY THE OKLAHOMA STATE BOARD OF DENTISTRY.

Policies | About Oklahoma's Web Portal | Feedback

|                                                                                    |                                                                                                    | Continuing Education & License<br>Renewal                                                                 |
|------------------------------------------------------------------------------------|----------------------------------------------------------------------------------------------------|----------------------------------------------------------------------------------------------------|
| Board of Dentistry                                                                 | Carlos Carlos Ca |                                                                                                    |
| ***                                                                                |                                                                                                    |                                                                                                    |
|                                                                                    | Contact Us State                                                                                                    | of Oklahoma Website My Profile My Access                                                                  |
| Welcome,                                                                           |                                                                                                    |                                                                                                    |
|                                                                                    |                                                                                                    | You will need to click on this button for each portion of the                                             |
| Home / Licensee Search / Licensee De                                               | <u>etails</u> / <u>Renew License(s)</u> / Rene                                                                                                    | renewal to update the information. Please review every tab of                                             |
| License Renewal                                                                    |                                                                                                    | boxes in each tab also that you will need to complete!                                                    |
| Personal Information                                                               | Edit Middle Name                                                                                                    | L opt Name                                                                                                |
| First Name                                                                         | middle name                                                                                                    | Last name                                                                                                 |
| Social Security Number                                                             | Date of Birth mm/dd/yy                                                                                                    |                                                                                                    |
|                                                                                    |                                                                                                    |                                                                                                    |
|                                                                                    |                                                                                                    |                                                                                                    |
| Official Registration Addre                                                        | SS                                                                                                    |                                                                                                    |
| This is the address that will be used to<br>voting purposes only and will NOT be y | r the determination of your official di:<br>our public or Correspondence addr                                                                                                    | strict residential listing pursuant to the Oklahoma State Dental Act 59 O.S. § 328.7. This is for<br>ess. |
| Registration Address City/Province                                                 | e County State ZIP Country                                                                                                    |                                                                                                    |
| Phone Number (xxx-xxx-xxxx)                                                        | Fax Number (x                                                                                                    | xx-xxx-xxxx) Cell Number (xxx-xxx-xxxx)                                                                   |
| Email Address                                                                      |                                                                                                    |                                                                                                    |
| * 11-11                                                                            |                                                                                                    |                                                                                                    |
| violating this rule so make sure you not                                           | tify each if you move.                                                                                                    | o within 15 days of moving your official address. DEA and OBN have been fining registrants for            |
|                                                                                    | 1                                                                                                    |                                                                                                    |
|                                                                                    | <b>V</b>                                                                                                    |                                                                                                    |
| Practice Information                                                               | Edit                                                                                                    |                                                                                                    |
| DI FASE MARE S                                                                     |                                                                                                    | POUCH EACH PODTION OF THE                                                                                 |
| 'NFWAL TO MAKE S                                                                   | SURF ALL INFO                                                                                                    | ORMATION IS COMPLETE TO AVOID                                                                             |
| GETTING AN ERR                                                                     | OR MESSAGE 7                                                                                                    | THAT WILL PREVENT YOU FROM                                                                                |
|                                                                                    | RENE                                                                                                    | WING!                                                                                                    |

# **PERSONAL INFORMATION TAB**

| _                                                                                                    |                  |                                                                                                    |                                                                                                    |                                                                                                    |                                                                                               |                                          |
|----------------------------------------------------------------------------------------------------|------------------|----------------------------------------------------------------------------------------------------|----------------------------------------------------------------------------------------------------|----------------------------------------------------------------------------------------------------|-----------------------------------------------------------------------------------------------|------------------------------------------|
| Dentist #'                                                                                                    |                  |                                                                                                    |                                                                                                    |                                                                                                    |                                                                                               |                                          |
| lome Personal Info                                                                                                    | Practice History | Professional Entities                                                                                                    | Correspondence                                                                                                    | Drug Licenses and Dispensing Permits                                                                                                    | Insurance                                                                                     | Cont                                     |
| Personal Informa                                                                                                    | tion             |                                                                                                    |                                                                                                    |                                                                                                    |                                                                                               |                                          |
| Account Name:                                                                                                    |                  |                                                                                                    |                                                                                                    |                                                                                                    |                                                                                               |                                          |
| Indicates a required field.                                                                                                    |                  |                                                                                                    |                                                                                                    |                                                                                                    |                                                                                               |                                          |
| First Name                                                                                                    | Μ                | liddle Name                                                                                                    | Las                                                                                                    | st Name                                                                                                    |                                                                                               |                                          |
|                                                                                                    |                  |                                                                                                    |                                                                                                    |                                                                                                    |                                                                                               |                                          |
| Social Security Numbe                                                                                                    | n Address        | Birth mm/dd/yyyy                                                                                                    | strict resi                                                                                                    | his registration address will be your                                                                                                    |                                                                                               | 8.7. This i                              |
| * Social Security Number<br>Official Registration<br>This is the address that will<br>for voting purposes only and                                                                         | n Address        | Birth mm/dd/yyyy                                                                                                    | strict resident T                                                                                                    | his registration address will be your<br>ential address used for voting purpo<br><u>only</u> .                                                                                                    | S. § 32<br>oses                                                                               | 8.7. This is                             |
| * Social Security Numbe<br>Official Registration<br>This is the address that will<br>for voting purposes only and<br>* Registration Address                                                | er ? * Date of E | Birth mm/dd/yyyy                                                                                                    | strict resident T<br>ddress. resident<br>You                                                                                                    | his registration address will be your<br>ential address used for voting purpo<br><u>only</u> .<br>u will designate your correspondence                                                                                                    | s.§32i<br>oses<br>ce                                                                          | 8.7. This is                             |
| Social Security Number<br>Official Registration<br>This is the address that will<br>for voting purposes only and<br>Registration Address                                                   | er? * Date of E  | Birth mm/dd/yyyy                                                                                                    | strict resider<br>ddress.<br>You<br>ected)                                                                                                    | his registration address will be your<br>ential address used for voting purpo<br><u>only</u> .<br>u will designate your correspondenc<br>address in a later tab.                                                                                                    | S. § 324<br>oses<br>ce                                                                        | 8.7. This is                             |
| Social Security Number<br>Official Registration<br>This is the address that will<br>for voting purposes only and<br>Registration Address                                                   | er? * Date of E  | Birth mm/dd/yyyy                                                                                                    | strict resident T<br>ddress.<br>You<br>State<br>Oklahom                                                                                                    | his registration address will be your<br>ential address used for voting purpo<br><u>only</u> .<br>u will designate your correspondenc<br>address in a later tab.                                                                                                    | s. § 324<br>oses<br>ce                                                                        | 8.7. This is                             |
| Social Security Number Official Registration This is the address that will for voting purposes only and Registration Address City Country                                                  | er? * Date of E  | Birth mm/dd/yyyy                                                                                                    | strict resident of the strict resident of the                                                                                                    | his registration address will be your<br>ential address used for voting purpo<br><u>only</u> .<br>u will designate your correspondenc<br>address in a later tab.                                                                                                    | ses<br>S. § 324<br>ce<br>ce                                                                   | 8.7. This is<br>ere for the              |
| Social Security Number Official Registration This is the address that will for voting purposes only and Registration Address City Country United States of America                         | er? * Date of E  | Birth mm/dd/yyyy                                                                                                    | strict resident<br>ddress.<br>(Sected)<br>(State<br>(State)<br>(State)<br>(State | his registration address will be your<br>ential address used for voting purpo<br><u>only</u> .<br>u will designate your correspondenc<br>address in a later tab.                                                                                                    | ce<br>S. § 324<br>ce<br><u>ce</u><br>county listed he<br>county listed he                     | 8.7. This is<br>ere for the<br>number of |
| Social Security Number Official Registration This is the address that will for voting purposes only and Registration Address City Country United States of America Employer's Phone Number | er ? * Date of E | Birth mm/dd/yyyy  Birth mm/dd/yyyy  ermination of your official dis ublic or Correspondence ac  equired if Oklahoma sele  Temployer's Fax Number | strict resident<br>ddress.<br>(Sected)<br>(State<br>(Sected)<br>(State<br>(Sected)<br>(State<br>(Sected)<br>(Sected)<br>(Se                                                                                  | his registration address will be your<br>ential address used for voting purpo<br><u>only</u> .<br>u will designate your correspondence<br>address in a later tab.                                                                                                    | ce<br>S. § 324<br>ce<br><u>ce</u><br>county listed he<br>county listed he<br>county listed he | 8.7. This is<br>ere for the<br>number t  |
| Social Security Number Official Registration This is the address that will for voting purposes only and Registration Address City Country United States of America Employer's Phone Number | er ? * Date of E | Birth mm/dd/yyyy                                                                                                    | strict resident<br>ddress.<br>(You<br>ected)<br>(Oklahom<br><u>It is crucial that p</u><br>address provided.                                                                                                    | his registration address will be your<br>ential address used for voting purpo<br><u>only</u> .<br>u will designate your correspondence<br>address in a later tab.<br>219xxxx-xxx<br>a<br>you make sure you have the proper co<br>The county you reside in determine<br>votina purposes.<br>Il Phone Number xxx-xxx-xxxx | ce<br>Sounty listed he                                                                        | 8.7. This is<br>ere for the<br>number i  |

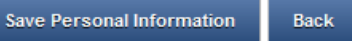

# **PRACTICE HISTORY TAB**

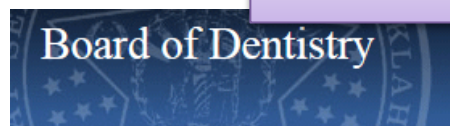

Time Remaining: 23:15

|                                                                | Contact Us State of                                                          | Oklahoma Website                                   | My Profile My Access                                                                   |                                                      |
|----------------------------------------------------------------|------------------------------------------------------------------------------|----------------------------------------------------|----------------------------------------------------------------------------------------|------------------------------------------------------|
| Welcome,                                                       |                                                                              |                                                    |                                                                                        |                                                      |
| Logout Account Profile                                         |                                                                              |                                                    |                                                                                        |                                                      |
| Home                                                           |                                                                              | Do NOT<br>entering<br>the rene                     | click on these buttons wh<br>g information or it will ren<br>ewal system. Please use t | nen you are done<br>move you from<br>he blue buttons |
| Dentist #123456                                                | 2                                                                            |                                                    | below.                                                                                 |                                                      |
| Home Personal Info Practice H                                  | istory Professional Entities                                                 | Correspondence                                     | Drug Licenses and Dispensing F                                                         | ermits Insurance Cont                                |
| Practice History                                               |                                                                              |                                                    |                                                                                        |                                                      |
| Account Name:                                                  |                                                                              |                                                    |                                                                                        |                                                      |
| lick here to add any practice info                             | prmation practiced i                                                         | in the past year.                                  |                                                                                        |                                                      |
| to treatment, r overseas program. If you<br>Add New Employment | ared a patient, onled information of the OU of a faculty member at the OU of | edicare or Medicaid fo<br>college of Dentistry, pl | rr treatment and does not include v<br>ease list that as well.                         | olunteer participation in an access                  |
| Name of Practice                                               | Address Cit                                                                  | ty/Province                                        | State ZIP County                                                                       | Phone Number                                         |
| Please click here if you are reti                              | red or have not worked in th                                                 | e last year but wou                                | ıld like to keep your license c                                                        | urrent.                                              |
| Edit Selected Employment Rem                                   | nove Selected Employment                                                     |                                                    |                                                                                        | Make sure you                                        |
| 7                                                              | Sav                                                                          | e Practice Back                                    |                                                                                        | are hitting the                                      |
|                                                                |                                                                              |                                                    | -                                                                                      | save button!                                         |
| ractice information currently in                               | Please remove any                                                            | practice                                           |                                                                                        |                                                      |
| the system.                                                    | history in the system                                                        | that is no                                         |                                                                                        |                                                      |
| DT                                                             | B longer valid inform                                                        | mation. OF                                         | DENTISTRY AND SHOULD NOT BE                                                            | USED TO REPORT CONTINUING                            |
| EDUCATION HOUDS TO ANY OTHER ENTITY                            | ATT OF THE ADOVE ENTEDED IN                                                  | LODUATION IS STID                                  | CCT TO AUDIT BY THE OKI AHOMA                                                          | STATE DOADD OF DENTISTRY                             |

Policies | About Oklahoma's Web Portal | Feedback

© 2016 State of Oklahoma

# **ADD/EDIT PRACTICE INFORMATION**

| Board of Dentistry                                                      | Continuing Education &<br>Renewal                                          | License                                 |
|-------------------------------------------------------------------------|----------------------------------------------------------------------------|-----------------------------------------|
| Δ\ + + + / ₹ \$\$\$\$\$\$\$\$\$\$\$\$\$\$\$\$\$\$\$\$\$\$\$\$\$\$\$\$\$ | Olate of Oklaborne Wabaile                                                 | Time Remaining: 23:56                   |
| Contact Us                                                              | State of Oklahoma Website My Profile My Access                             | _                                       |
| Logout Account Profile                                                  |                                                                            |                                         |
|                                                                         |                                                                            |                                         |
| Home / Practice Information                                             | Please make sure to fill out al                                            | 1                                       |
| Add/Edit Practice Information                                           | portions of this tab!                                                      |                                         |
| * Indicates a required field.                                           |                                                                            |                                         |
| * Practice Name Phone Number xxx->                                      | xxx-xxxx                                                                   |                                         |
|                                                                         |                                                                            |                                         |
| * Address                                                               | -                                                                          |                                         |
|                                                                         |                                                                            |                                         |
| * City/Province County                                                  | * State * Zip xxxxx-xxxx                                                   |                                         |
| Fiease Select                                                           | Flease Select                                                              |                                         |
| ★ Country United States of America                                      |                                                                            |                                         |
| * From mm/d//www. To /l eave blank if still pract                       | ticing at location ) mm/dd/agay                                            |                                         |
|                                                                         |                                                                            |                                         |
|                                                                         | Save Practice Information Back<br>Once you hav<br>information out<br>butto | ve filled all<br>t, hit the save<br>on. |
| rolici                                                                  | © 2016 State of Oklahoma                                                   |                                         |

# **PROFESSIONAL ENTITY TAB**

| w                                                               | /elcome,                                                                                                    |                                                                                                    |                                                                                                    |                                                                             |                                                            |                                               |                                                      |     |
|-----------------------------------------------------------------|----------------------------------------------------------------------------------------------------|----------------------------------------------------------------------------------------------------|----------------------------------------------------------------------------------------------------|-----------------------------------------------------------------------------|------------------------------------------------------------|-----------------------------------------------|------------------------------------------------------|-----|
| Lo                                                              | ogout Account Profile                                                                                                    |                                                                                                    |                                                                                                    |                                                                             |                                                            |                                               |                                                      | _   |
|                                                                 |                                                                                                    |                                                                                                    |                                                                                                    |                                                                             |                                                            |                                               |                                                      |     |
| Home                                                            |                                                                                                    |                                                                                                    |                                                                                                    |                                                                             |                                                            |                                               |                                                      |     |
|                                                                 |                                                                                                    |                                                                                                    |                                                                                                    |                                                                             |                                                            |                                               |                                                      |     |
| Den                                                             | -<br>itist #123456                                                                                                    |                                                                                                    |                                                                                                    |                                                                             |                                                            |                                               |                                                      |     |
| Home                                                            | Personal Info                                                                                                    | Practice History                                                                                       | Professional Entities                                                                                     | Correspondence                                                              | Drug Licenses and D                                        | Dispensing Permits                            | Insurance Cont                                       |     |
|                                                                 |                                                                                                    |                                                                                                    |                                                                                                    |                                                                             |                                                            |                                               |                                                      |     |
| Accou                                                           | essional Entitie<br>unt Name:                                                                                                    | es                                                                                                    |                                                                                                    | This                                                                        | tells you what a P                                         | rofessional Entit                             | ty is. For specific                                  |     |
| What is<br>A Profes<br>in adver<br>Entity. Ti<br><u>Click h</u> | is a Professional Ent<br>ssional Entity is a trade<br>rtisements, or on billing<br>rade name registration<br>tere for examples of | tity?<br>e name that does n<br>g statements or anj<br>ns are \$20.00 per e<br><u>f Professional Er</u> | ot clearly identify the nam<br>thing used to identify the<br>ntity and will be reflected<br><u>tities</u> | e of the dentist provid<br>dental practice other<br>in your final renewal o | ng the service(s), or an<br>han the individual den<br>ost. | ny PLLC, LLC, PC, or<br>tist's name, are cons | r Inc. Signs on buildings,<br>sidered a Professional |     |
| lf you a                                                        | are the owner of more                                                                                                    | than one Professi                                                                                      | onal Entity, you are req                                                                                  | ited to By clicki                                                           | ng here, this will                                         | bring up a pag                                | e explaining who need                                | eds |
| multiple                                                        | e owners, each owner                                                                                                    | is required to reg                                                                                     | ster each location.                                                                                       | to regis                                                                    | er for a Professio                                         | onal Entity and                               | who does not. Please                                 | se  |
| Trade N                                                         | lame Registrations are                                                                                                    | e \$20.00 per entity a                                                                                 | ind will be reflected in yo                                                                               | urfinal m                                                                   | ake sure you rea                                           | d all Entity info                             | ormation before                                      |     |
| Add                                                             | New Entity                                                                                                    |                                                                                                    |                                                                                                    |                                                                             | register                                                   | mg/not register                               | ring.                                                | _   |
|                                                                 | Jame of Entity                                                                                                    | Δ                                                                                                    | ldress Cit                                                                                                | v/Province                                                                  | State 7IP                                                  | County Ph                                     | one Number                                           |     |
|                                                                 | value of Entity                                                                                                    | No                                                                                                    | employment history                                                                                        | was found.                                                                  |                                                            | County 11                                     |                                                      |     |
| Edit                                                            | Selected Entity R                                                                                                    | emove Selected Er                                                                                      | tity                                                                                                    |                                                                             |                                                            |                                               |                                                      |     |
|                                                                 |                                                                                                    |                                                                                                    |                                                                                                    | Back                                                                        |                                                            |                                               |                                                      |     |
|                                                                 |                                                                                                    |                                                                                                    |                                                                                                    |                                                                             |                                                            |                                               |                                                      |     |
|                                                                 |                                                                                                    |                                                                                                    |                                                                                                    |                                                                             |                                                            |                                               |                                                      |     |
| DISCLAIME                                                       | R: THIS INFORMATION                                                                                                    | HAS NOT BEEN VE<br>ER ENTITY. ALL OF                                                                   | RIFIED BY THE OKLAHOI                                                                                     | MA STATE BOARD OF<br>FORMATION IS SUBJE                                     | DENTISTRY AND SHOU<br>CT TO AUDIT BY THE (                 | ILD NOT BE USED TO<br>OKLAHOMA STATE E        | O REPORT CONTINUING<br>BOARD OF DENTISTRY.           |     |
| $\hat{D}$                                                       |                                                                                                    |                                                                                                    |                                                                                                    |                                                                             |                                                            |                                               |                                                      |     |
| 1                                                               |                                                                                                    |                                                                                                    | Policies   About                                                                                          | Oklahoma's Web Portal                                                       | Feedback                                                   |                                               |                                                      |     |
| A                                                               |                                                                                                    |                                                                                                    |                                                                                                    | 2016 State of Oklahoma                                                      |                                                            |                                               |                                                      |     |
|                                                                 |                                                                                                    |                                                                                                    |                                                                                                    |                                                                             |                                                            |                                               |                                                      |     |
|                                                                 |                                                                                                    |                                                                                                    |                                                                                                    |                                                                             |                                                            |                                               |                                                      |     |

# ADD/EDIT PROFESSIONAL ENTITY

Welcome,

| <u>me</u> / Professional Entity                                                      |                                                   |                                                                                                    |
|--------------------------------------------------------------------------------------|---------------------------------------------------|----------------------------------------------------------------------------------------------------|
| Add/Edit Entity                                                                      |                                                   |                                                                                                    |
| Indicates a required field.                                                          |                                                   |                                                                                                    |
| Name of Entity                                                                       | Are you an Owner or Partial Owne                  | er of this Entity?                                                                                                    |
| Address                                                                              | Phone Number xxx-xxx                              | Please make sure to answer this question!                                                                                                    |
| City/Province County Please Select                                                   | * State * Z<br>Oklahoma 💌                         | *For those that have existing entity<br>information in the system from prior<br>year(s), you will need to edit each entity<br>and answer this question in order to |
| <sup>•</sup> Manager of Entity                                                       |                                                   | register a property:                                                                                                    |
| <sup>T</sup> his includes Dentists, Dental Hygienists, Dental Assistants, an<br>Name | License/Specialty                                 |                                                                                                    |
| Owners of Entity                                                                     |                                                   |                                                                                                    |
| Please list all owners of this location<br>Name                                      |                                                   |                                                                                                    |
| 5                                                                                    | Save Professional Entity Back                     |                                                                                                    |
|                                                                                      |                                                   |                                                                                                    |
|                                                                                      | Policies   About Oklahoma's Web Portal   Feedback |                                                                                                    |

| COR                             | RESPOND                    | ENCE AD<br>s is new       | DRESS         | <mark>S TAB-</mark> |                  |
|---------------------------------|----------------------------|---------------------------|---------------|---------------------|------------------|
| Board of Dentistry              |                            | Cont<br>Cont<br>Rene      | tinuing Educa | ation & License     | Remaining: 23:56 |
| 4 - 1 - 1 - 1                   | Contact Us State of OI     | dahoma Website My Profile | e My Access   | _                   |                  |
| Welcome, Logout Account Profile |                            |                           |               |                     |                  |
| Correspondence                  |                            |                           |               |                     |                  |
| Account Name:                   | K                          |                           |               |                     |                  |
| * Address Type Please Select    | •                          |                           |               |                     |                  |
| Name                            | Address<br>No type select  | City/Province<br>ed.      | State         | ZIP County          |                  |
| List Correspondence Addresses   | Set Correspondence Address |                           |               |                     |                  |

### This is a new tab this year.

There has been a lot of confusion about what address reflects on the license so this is the place you will designate what address shows on the license and also where it will be mailed. This will also be considered your "public record" address.

First, you will select the dropdown box for address type and select. (cont'd on next page)

Policies | About Oklahoma's Web Portal | Feedback © 2016 State of Oklahoma

### **CORRESPONDENCE ADDRESS TAB-THIS IS NEW!!** Gov Renewal Board of Dentistry Time Remaining: 23:26 Contact Us State of Oklahoma Website My Profile My Access Welcome Logout Account Profile Home / Correspondence Information Correspondence Account Name: \* Address Type Please Select -Please Select Addross Select which type of address you want to Name Personal Address nty designate as your correspondence address. Professional Entity Address No typ Practice Address List Correspondence Addresses Set Correspondence A Policies | About Oklahoma's Web Portal | Feedback © 2016 State of Oklahoma

|                                   |                            |                             |                    | IAD-           |              |
|-----------------------------------|----------------------------|-----------------------------|--------------------|----------------|--------------|
|                                   | THIS IS                    | NEW!!                       |                    |                |              |
| Board of Dentistry                |                            | Contin<br>Renev             | nuing Educa<br>⊮al | tion & License | ining: 22-52 |
| · ≠ * `   ``see : : * +   H       | Contact Us State of Oklaho | ma Website My Profile       | My Access          | Time Rema      | ining. 23.52 |
| Welcome<br>Logout Account Profile |                            |                             |                    |                |              |
| ome / Correspondence Information  |                            |                             |                    |                |              |
| Correspondence                    |                            |                             |                    |                |              |
| Account Name:                     |                            |                             |                    |                |              |
| * Address Type Practice Address   | •                          |                             |                    |                |              |
| Name                              | Address                    | City/Province               | State              | ZIP County     |              |
| List Correspondence Addresses     | Set Correspondence Address | iounu.                      |                    |                |              |
| Once you have se                  | lected which type of add   | ress you would<br>Address " |                    |                |              |
|                                   |                            | Auur ess.                   |                    |                |              |
|                                   |                            |                             |                    |                |              |
| 2                                 |                            |                             |                    |                |              |

# **CORRESPONDENCE ADDRESS TAB-**

### THIS IS NEW!!

| Poord of Dontistry                                            |                                 | ŐK.co                             | Contin<br><sup>V</sup> Renev | uing Eduo<br>val | ation & I | License    |             |
|---------------------------------------------------------------|---------------------------------|-----------------------------------|------------------------------|------------------|-----------|------------|-------------|
| Board of Dentistry                                            |                                 |                                   |                              |                  |           | Time Remai | ning: 23:49 |
|                                                               | Contact Us                      | State of Oklahoma Website         | My Profile                   | My Access        | _         |            |             |
| Welcome,<br>Logout <u>Account Profile</u>                     |                                 |                                   |                              |                  |           |            |             |
| Home / Correspondence Information                             |                                 |                                   |                              |                  |           |            |             |
| Correspondence                                                |                                 |                                   |                              |                  |           |            |             |
| Account Name:                                                 |                                 |                                   |                              |                  |           |            |             |
| * Address Type Personal Address                               | T                               |                                   |                              |                  |           |            | _           |
| Name                                                          | Address<br>2920 N L             | City/Provin<br>incoln Blvd., Ste. | ce                           | State            | ZIP       | County     |             |
| •<br>                                                         | В                               | UKC                               |                              | UK               | /3105     | Oklanoma   |             |
| List Correspondence Addresses                                 | Set Correspondence              | e Address                         |                              |                  |           |            |             |
| Select from the list which add<br>and then click on "Set Corr | ress you would<br>respondence A | d like to use<br>address."        |                              |                  |           |            |             |
|                                                               |                                 |                                   |                              |                  |           |            |             |
|                                                               |                                 |                                   |                              |                  |           |            |             |
|                                                               | _Polic                          | ies   About Oklahoma's Web Portal | Feedback                     |                  |           |            |             |
|                                                               |                                 | © 2016 State of Oklahoma          |                              |                  |           |            |             |

# **CORRESPONDENCE ADDRESS TAB-**

### THIS IS NEW!!

| 2 **                                                                                                    | */*                                                                                                    | **                                                                  |                                                     | ØK.gov                                                | Continuing Ed<br>Renewal                                       | ucation & L                     | icense    |               |
|----------------------------------------------------------------------------------------------------|----------------------------------------------------------------------------------------------------|---------------------------------------------------------------------|-----------------------------------------------------|-------------------------------------------------------|----------------------------------------------------------------|---------------------------------|-----------|---------------|
| Boar                                                                                                    | d of Den                                                                                                    | tistry                                                              |                                                     |                                                       |                                                                |                                 | Time Rem  | aining: 23:55 |
|                                                                                                    |                                                                                                    |                                                                     | Contact Us State of                                 | f Oklahoma Website                                    | My Profile My Access                                           | ;                               |           |               |
| W<br>Lc                                                                                                    | /elcome,                                                                                                    | ile                                                                 |                                                     |                                                       |                                                                |                                 |           |               |
| Home                                                                                                    |                                                                                                    |                                                                     |                                                     |                                                       |                                                                |                                 |           |               |
| Den                                                                                                    | tist #123456 ¥                                                                                                    | DO NOT USE T                                                        | HESE BUTTONS                                        | WHILE RENEW                                           | NG YOUR LICEN                                                  | SE!*                            |           |               |
| Home                                                                                                    | Personal Info                                                                                                    | Practice History                                                    | Professional Entities                               | Correspondence                                        | Drug Licenses and Disp                                         | pensing Permits                 | Insurance | Cont          |
| Co                                                                                                    | Locast Account Predite         Interview Prediction Prediction Predictin Predictin Prediction Prediction Prediction Prediction P |                                                                     |                                                     |                                                       |                                                                |                                 |           |               |
| Offie<br>This<br>This                                                                                                    | cial Corresponder<br>s is the address th<br>s will also be the a                                                                                                    | nce Address<br>nat will show on your lic<br>address that is used fo | ense and where your lice<br>your "Public Record" ad | ense will be mailed.<br>dress.                        |                                                                |                                 |           | _             |
| Contact Us       State of Oklahoma Website       My Profile       My Access         Welcome       Loosed       Account Profile         Home       Personal Info       Practice History       Professional Entities       Correspondence         Home       Personal Info       Practice History       Professional Entities       Correspondence         Correspondence       Account Name:       Official Correspondence Address       Insurance       Correspondence         Official Correspondence Address       This will also be the address that is used for your "Public Record" address.       State       ZIP       County         Size Name       2320 N Lincoln Bird., Ste.       OrKC       OK       73105       Oklahoma         Remove Correspondence Address       Birk       Birk       State       Address       Address       County         Size Name       2320 N Lincoln Bird., Ste.       OrKC       OK       73105       Oklahoma         Birk       Birk       Birk       Birk       Address       Address       Address to the export continuous         DiscLaMMER: This INFORMATION HAS NOT BEEN VERIFIED BY THE OKLAHONE STATE BOARD OF DENTISTRY AND SHOULD NOT BE USED TO REPORT continuous       Export of the Above Entitience Mircon trans is usplice: To Aubir By The Oklahoma state BoaRD of Dentistry.         After you have designated your co |                                                                                                    |                                                                     |                                                     |                                                       |                                                                |                                 |           |               |
| F                                                                                                    | Remove Correspo                                                                                                    | ndence Address                                                      | Back                                                |                                                       |                                                                | 13103 0                         | Manona    |               |
| Board of Dentistry         Contact Us       State of Oldahoma Website         Veicome.         Loaad       Account Profile         Home         Mome         Mome         Mome         Opentist #123456       *DO NOT USE THESE BUTTONS WHILE RENE         Home         Mome         Mome         Mome         Portist #123456         *DO NOT USE THESE BUTTONS WHILE RENE         Mome         Mome         Mome         Portist #123456         *Do NOT USE THESE BUTTONS WHILE RENE         Mome         Mome         Portist #123456         *Do NOT USE THESE BUTTONS WHILE RENE         Mome       Correspondence         Account Name:         Official Correspondence Address         This is the address that will show on your license and where your license will be mailed         This will also be the address that is used for your "Public Record" address.         Remove Correspondence Address         Back         Disclammer: This INFORMATION HAS NOT BEEN VERIFIED BY THE OKLAHOM, STATE BOARD         EDUCATION HOURS TO ANY OTHER ENTITY. ALL OF THE ABOVE ENTERED INFORMATION HAS NOT BEEN VERIFIED BY THE OKLAHOM, STATE BOARD <t< td=""><td>INA STATE BOARD OF</td><td>DENTISTRY AND SHOULD</td><td>) NOT BE USED TO<br/>LAHOMA STATE E</td><td>O REPORT CON<br/>BOARD OF DENT</td><td>tinuing<br/>Fistry.</td></t<>                                     | INA STATE BOARD OF                                                                                                    | DENTISTRY AND SHOULD                                                | ) NOT BE USED TO<br>LAHOMA STATE E                  | O REPORT CON<br>BOARD OF DENT                         | tinuing<br>Fistry.                                             |                                 |           |               |
| A                                                                                                    |                                                                                                    |                                                                     | Afte<br>P addres                                    | er you have desi<br>ss, click on the "<br>to the main | gnated your corres<br>Back" button to ta<br>1 page of renewals | spondence<br>ake you back<br>5. |           |               |
|                                                                                                    |                                                                                                    |                                                                     | REMI<br>ACRO<br>REMO                                | EMBER DO NO<br>DSS THE TOP O<br>DVE YOU FROM          | T CLICK ON THI<br>F THE SCREEN<br>A THE RENEWAL                | <u>E BUTTONS</u><br>OR IT WILL  |           |               |
|                                                                                                    |                                                                                                    |                                                                     |                                                     |                                                       |                                                                |                                 |           |               |

|        | Personal Info        | Practice History    | Professional Entities   | Correspondence                               | Drug License            | s and Dispensing Permits               | Insurance            | Con |
|--------|----------------------|---------------------|-------------------------|----------------------------------------------|-------------------------|----------------------------------------|----------------------|-----|
| rug    | License an           | d Dental Boa        | rd Dispensing F         | Permits                                      |                         |                                        |                      |     |
| ccou   | int Name:            |                     |                         |                                              |                         |                                        |                      |     |
| ndicat | tes a required field | d.                  |                         |                                              |                         |                                        |                      |     |
| kre yo | ou a Medicaid (So    | onercare) or Medica | re Provider?            | ((3.7 4) / 1) *                              |                         | l                                      |                      |     |
| ) tes  |                      |                     | If you answer<br>requir | r "Yes" to this ques<br>red to put in your N | ition you are<br>IPI #. |                                        |                      |     |
| yes,   | , what is your NF    | /#?                 |                         |                                              |                         | 1                                      |                      |     |
|        |                      |                     |                         |                                              |                         |                                        |                      |     |
| o vo   | ou have any C        | BN Licenses?        |                         |                                              |                         |                                        |                      |     |
| ieck i | f no licenses held   |                     |                         |                                              |                         |                                        |                      |     |
| ) Yes  | i 🔘 No               |                     |                         |                                              | We are a                | dual state, which                      | means if             |     |
| EA Lio | c #                  | Expiration Da       | te(mm/dd/yyyy)          |                                              | you have                | an OBN number                          | , you are            |     |
| 1234   | 156                  | * 12/31/2016        | 5                       |                                              | these sho               | to have a DEA.<br>ould be filled out c | Both of<br>correctly |     |
|        |                      |                     |                         |                                              | with a v                | alid expiration da                     | te. (The             |     |
|        |                      | *                   |                         |                                              | system w                | ill no longer acce                     | pt a past            |     |
|        |                      |                     |                         |                                              | expiration              | n date in this field                   | . It must            |     |
|        |                      |                     |                         |                                              | completi                | in the renewal and                     | d 3 vears            |     |
| BN Li  | c #                  | Expiration Da       | te                      |                                              |                         |                                        |                      |     |
| BN Li  | c #                  | Expiration Da       | te                      |                                              | from th                 | at date. (i.e. 2017                    | -2020).              |     |

### DRUG LICENSES TAB/ DISPENSING

#### Do you have any OBN Licenses?

| Check if no licenses held<br>Yes   No |                             |                                                                   |
|---------------------------------------|-----------------------------|-------------------------------------------------------------------|
| DEA Lic #                             | Expiration Date(mm/dd/yyyy) |                                                                   |
| * 123456                              | * 12/31/2016                |                                                                   |
| *                                     | *                           |                                                                   |
| OBN Lic #                             | Expiration Date             |                                                                   |
| •                                     | *                           |                                                                   |
|                                       |                             | Please read carefully before registering for a dispensing permit. |
|                                       | D                           | ISPENSING PERMIT                                                  |

#### Who Needs a Dispensing Permit?

Any Dentist that <u>dispenses</u> Controlled Dangerous Substances to patients from their Dental Office is required to be permitted. This includes any samples given to patients in the office as well. This does NOT include any antibiotics dispensed in the office, nor is it required to write a prescription for Controlled Dangerous Substances.

#### What is "Dispensing"?

The preparation, packaging, labeling, record keeping, and transfer of a prescription drug to a patient who is responsible for administration of the drug.

If you have further questions about Dispensing Permits, please contact the Board Office.

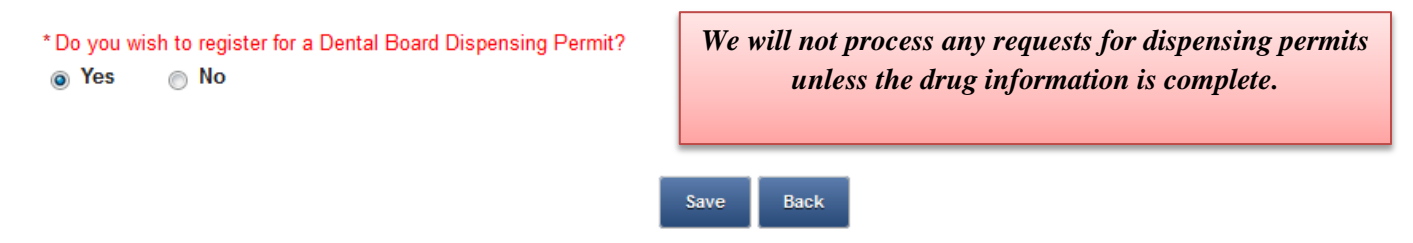

DISCLAIMER: THIS INFORMATION HAS NOT BEEN VERIFIED BY THE OKLAHOMA STATE BOARD OF DENTISTRY AND SHOULD NOT BE USED TO REPORT CONTINUING EDUCATION HOURS TO ANY OTHER ENTITY. ALL OF THE ABOVE ENTERED INFORMATION IS SUBJECT TO AUDIT BY THE OKLAHOMA STATE BOARD OF DENTISTRY.

> Policies | About Oklahoma's Web Portal | Feedback © 2016 State of Oklahoma

# DRUG LICENSES TAB/ DISPENSING

|     | W<br>Lo                                                                          | /elcome,<br>agout <u>Account Profile</u>         | 1                                                                        |                                                                               |                                                                  |                                                                                                    |                                               |  |
|-----|----------------------------------------------------------------------------------|--------------------------------------------------|--------------------------------------------------------------------------|-------------------------------------------------------------------------------|------------------------------------------------------------------|----------------------------------------------------------------------------------------------------|-----------------------------------------------|--|
| Hoi | me                                                                               |                                                  |                                                                          |                                                                               |                                                                  |                                                                                                    |                                               |  |
|     | Den                                                                              | -<br>tist #123456                                |                                                                          |                                                                               |                                                                  |                                                                                                    |                                               |  |
|     | Home                                                                             | Personal Info                                    | Practice History                                                         | Professional Entities                                                         | Correspondence                                                   | Drug Licenses and Dispensing Permits                                                                                        | Insurance Cont                                |  |
|     | Drug                                                                             | License an                                       | d Dental Boa                                                             | rd Dispensing F                                                               | Permits                                                          |                                                                                                    |                                               |  |
|     | * Indica<br>* Are yu<br>© Yes<br>If yes,<br>Do yc<br>Check<br>© Yes<br>"I attest | ites a required field<br>ou a Medicaid (Soo<br>s | d.<br>onercare) or Medicar<br>#?<br>OBN Licenses?<br>n Oklahoma Bureau o | e Provider?<br>If you sele<br>fact<br>(You are n<br>of Narcotics Drug License | ect that you hav<br>that you do not<br>not required to<br>for no | ve no drug licenses, you are at<br>t prescribe ANY scheduled na<br>have an OBN license to write<br>n-controlled substances) | ttesting to the<br>arcotics.<br>prescriptions |  |
| D   | ISCLAIME                                                                         | R: THIS INFORMATI<br>I HOURS TO ANY O            | ON HAS NOT BEEN VI<br>THER ENTITY. ALL OF                                | ERIFIED BY THE OKLAHO<br>THE ABOVE ENTERED IN                                 | Save Back<br>MA STATE BOARD OF<br>IFORMATION IS SUBJE            | DENTISTRY AND SHOULD NOT BE USED TO<br>CCT TO AUDIT BY THE OKLAHOMA STATE F                                                 | O REPORT CONTINUING<br>30ARD OF DENTISTRY.    |  |
|     | 1                                                                                |                                                  |                                                                          | Policies   About                                                              | t Oklahoma's Web Portal                                          | Feedback                                                                                                    |                                               |  |
|     |                                                                                  |                                                  |                                                                          |                                                                               | 2040 Piete of Oldshame                                           |                                                                                                    |                                               |  |

|                       | I                                                     | MALPF                                          | RACTIC                                             | E INSU                                        | J <mark>RANCE TAB</mark>                                                                 |                |
|-----------------------|-------------------------------------------------------|------------------------------------------------|----------------------------------------------------|-----------------------------------------------|------------------------------------------------------------------------------------------|----------------|
| Denti                 | ist #123456                                           |                                                |                                                    |                                               |                                                                                          |                |
| Home                  | Personal Info                                         | Practice History                               | Professional Entities                              | Correspondence                                | Drug Licenses and Dispensing Permits                                                     | Insurance Cont |
| Malp                  | practice In                                           | nsurance (r                                    | equired by S                                       | tate law as c                                 | of July 1, 2011)                                                                         |                |
| Accou                 | nt Name:<br>es a required field                       | 1.                                             |                                                    |                                               |                                                                                          |                |
|                       |                                                       |                                                |                                                    | a Alavandar &                                 | trunk/Fortross/Modical Protect                                                           | iva Company    |
| * Name                | of Provider                                           |                                                | ] [1.                                              | e. Alexanuer & S                              | bu unik/r of tress/tyteulcal Protect                                                     | we company     |
| *                     | Policy Minim                                          | um (in millions) to                            | \$ 0 Policy Maxi                                   | No more cor<br>Just simp                      | nfusing entries for policy limit<br>ly put in your policy limits in<br>millions (1 / 3 ) | ts!            |
| lamex<br>a:lv<br>b:la | cempt because:<br>work for the fed<br>am covered by a | :<br>eral government, a<br>a group or hospital | a tribal entity, or the S<br>malpractice policy. ( | State full-time and d<br>attach declaration f | o not practice outside of that capacity.<br>rom hospital policy)                         |                |
| 🗖 c: l v              | vill be practicing                                    | g out of state durir<br>g under a special      | ng this entire year but<br>volunteer or retired li | wish to maintain m                            | y Oklahoma license.<br>g services without compensation.                                  |                |
| Atta                  | achment<br>ve Insurance Attac                         | Uploaded By Date<br>No files were              | Added File S<br>found.                             | Size                                          | •                                                                                        |                |
|                       |                                                       |                                                | Save Insu                                          | rance Information                             | Back                                                                                     |                |

# **CONTINUING EDUCATION TAB**

| Home       | Personal Info        | Practice History | Professional Entities Correst | The top portion of this tab now only shows th<br>current reporting period's hours entered.<br>These are hours entered between 7/1/16-<br>6/30/19.                          | e |
|------------|----------------------|------------------|-------------------------------|----------------------------------------------------------------------------------------------------|---|
| Cont       | inuing Edu           | ucation          |                               |                                                                                                    | _ |
| * Indicate | es a required field. |                  | K                             | Reporting Period for Year 2019<br>No entries will be accepted after 06/30/2019 at 11:59 AM                                                                                 |   |
| Date of C  | CE Class             | Туре [ <u>?]</u> | Course Title                  | Instructor Name # of hours                                                                                                    |   |
| * 07/02    | /2016                | * Class B        | ▼ * test                      | * test * 2                                                                                                    |   |
| *          |                      | * Please Select  | • *                           | *                                                                                                    |   |
| Add Ro     | w                    |                  |                               | Total Hours: 2                                                                                                    |   |
|            |                      |                  | Save Cano                     | All of the hours reported for the 7/1/13-<br>6/30/16 reporting period have now been<br>moved down here in a format that is <u>not</u><br>editable but <i>is</i> printable. | l |
| Previ      | ious Repoi           | rting Periods    | 3                             | Reporting Period for Year 2016                                                                                                    |   |
| Date of C  | CE Class Type        | e Course         | Title                         | Instructor Name Hours                                                                                                    |   |

|            | 21      |                 |                            |                 |
|------------|---------|-----------------|----------------------------|-----------------|
| 12/11/2013 | Class B | Test Class      | Test Instructor            | 4               |
| 05/15/2015 | Ethics  | Intro to Ethics | dentalethics.org           | 1               |
| 06/01/2015 | CPR     | CPR/BLS         | American Heart Association | 4               |
| 08/01/2015 | Class A | Test Class      | Test Sponsor               | 4               |
| 08/02/2015 | Class B | Test class      | test                       | 3               |
| 08/03/2015 | Class C | test            | test                       | 2               |
| 09/14/2015 | Class B | test            | test                       | 2               |
| 06/16/2016 | CPR     | test            | American Heart Association | 5               |
| 06/22/2016 | Class A | test            | test                       | 5               |
| 06/22/2016 | Class A | tes             | test                       | 5               |
| 06/22/2016 | Class A | test            | If you need to print last  | 5               |
| 06/24/2016 | Ethics  | test            | in you need to print last  | 5               |
| 06/24/2016 | Class A | test            | reporting period's hours,  | 5               |
|            |         |                 | click here. Total Hou      | I <b>rs:</b> 50 |
|            |         |                 | Pri                        | nt CEs for 2016 |

This will provide a report showing all entries reported for the last reporting period. It will now show all of your information at the top of this page as well as what date the report is generated. You will have access to this information at any time.

### **Continuing Education**

| (It will show your name here and your licensing information here) | . 0             | Oklahoma State Bo<br>Reporting Year<br>Report Gener | pard of Dentistry<br>2016 CE Hours<br>ated 09/29/2017<br>Unofficial |
|-------------------------------------------------------------------|-----------------|-----------------------------------------------------|---------------------------------------------------------------------|
| Date of CE Class                                                  | Course Title    | Instructor Name                                     | Hours                                                               |
| 12/11/2013                                                        | Test Class      | Test Instructor                                     | 4                                                                   |
| 05/15/2015                                                        | Intro to Ethics | dentalethics.org                                    | INI                                                                 |
| 06/01/2015                                                        | CPR/BLS         | American Heart Association                          | 014                                                                 |
| 08/01/2015                                                        | Test Class      | Test Sponsor                                        | 4                                                                   |
| 08/02/2015                                                        | Test class      | test                                                | 3                                                                   |
| 08/03/2015                                                        | test            | test                                                | 2                                                                   |
| 09/14/2015                                                        | test            | test                                                | 2                                                                   |
| 06/16/2016                                                        | test            | American Heart Association                          | 5                                                                   |
| 06/22/2016                                                        | test            | test                                                | 5                                                                   |
| 06/22/2016                                                        | tes             | test                                                | 1 1 5                                                               |
| 06/22/2016                                                        | test            | test                                                | 01 5                                                                |
| 06/24/2016                                                        | test            | test                                                | 5                                                                   |
| 06/24/2016                                                        | test            | test                                                | 5                                                                   |
| A                                                                 |                 | CLIMEN                                              | Fotal Hours: 50                                                     |

# **CONTINUING EDUCATION TAB**

|                                                                                                    | μ                                                        |                                                    |                                                                                                    |                                          |
|----------------------------------------------------------------------------------------------------|----------------------------------------------------------|----------------------------------------------------|----------------------------------------------------------------------------------------------------|------------------------------------------|
|                                                                                                    | Contact Us State                                         | of Oklahoma Website My Profile                     | My Access                                                                                                    |                                          |
| Welcome,                                                                                                    |                                                          |                                                    |                                                                                                    |                                          |
| Logout Account Profile                                                                                                    |                                                          |                                                    |                                                                                                    |                                          |
| Heme / Licensee Search / Licensee Date                                                                                                    | aila                                                     |                                                    |                                                                                                    |                                          |
| Tione / Licensee Search / Licensee Deta                                                                                                    | 3115                                                     |                                                    |                                                                                                    |                                          |
| The following error                                                                                                    | s) have been found:                                      |                                                    |                                                                                                    |                                          |
| ERROR<br>You may only                                                                                                    | enter classes taken between                              | 07/01/2016 at 12:01 PM and 06                      | /30/2019 at 11:59 AM on line 1 of th                                                                         | ne CE table.                             |
|                                                                                                    |                                                          |                                                    |                                                                                                    |                                          |
|                                                                                                    | <u> </u>                                                 |                                                    |                                                                                                    |                                          |
|                                                                                                    |                                                          |                                                    |                                                                                                    |                                          |
| Dentist #                                                                                                    |                                                          | loggo noto that if you                             | tru to roport comothi                                                                                        | ng outsido of the                        |
|                                                                                                    | P                                                        | urrent renorting per                               | ind you will receive th                                                                                      | is error message                         |
| Home Personal Info Pract                                                                                                    | tice History Profes                                      | ing you know that th                               | e entry is not eligible b                                                                                    | ecause it is outside                     |
| Continuin - Educati                                                                                                    |                                                          | of the o                                           | current reporting perio                                                                                      | d.                                       |
| Continuing Educati                                                                                                    | ion                                                      |                                                    | 1 01                                                                                                    |                                          |
| * Indicatos a required field                                                                                                    |                                                          |                                                    |                                                                                                    |                                          |
| indicates a required field.                                                                                                    |                                                          |                                                    | Reporting Pe                                                                                                 | eriod for Year 2019                      |
| indicates a required neid.                                                                                                    |                                                          | N                                                  | Reporting Pe<br>o entries will be accepted after 06/30/                                                      | eriod for Year 2019<br>/2019 at 11:59 AM |
| Date of CE Class Typ                                                                                                    | e [ <u>?]</u> Cou                                        | N<br>Irse Title Instru                             | Reporting Pe<br>o entries will be accepted after 06/30/<br>ictor Name # of hours                             | eriod for Year 2019<br>/2019 at 11:59 AM |
| Date of CE Class Typ * 06/28/2016                                                                                                    | e [2] Cou<br>Gass B 💌 * t                                | N<br>Irse Title Instru<br>est * [te                | Reporting Pe<br>o entries will be accepted after 06/30/<br>ictor Name # of hours<br>st * 2                   | eriod for Year 2019<br>/2019 at 11:59 AM |
| Date of CE Class Typ * 06/28/2016                                                                                                    | e [ <u>?]</u> Cou<br>Class B 🔹 t                         | N<br>Irse Title Instru<br>est * [te                | Reporting Pe<br>o entries will be accepted after 06/30/<br>actor Name # of hours<br>st * 2                   | eriod for Year 2019<br>/2019 at 11:59 AM |
| Date of CE Class Typ<br>* 06/28/2016 III / 100/28/2016 III / 100/28/2000 / 100/28/2000 / 100/28/20000 / 100/28/20000 / 100/28/20000 / 100/28/20000 / 100/28/20000 / 100/28/20000 / 100/28/20000 / 100/28/20000 / 100/28/20000 / 100/28/20000 / 100/28/20000 / 100/28/20000 / 100/28/20000 / 100/28/20000 / 100/28/20000 / 100/28/20000 / 100/28/20000 / 100/28/20000 / 100/28/200000 / 100/28/200000000000000000000000000000000 | e [2] Cou<br>Class B ▼ * [t<br>Please Select ▼ * [       | N<br>Irse Title Instru-<br>est * te                | Reporting Pe<br>o entries will be accepted after 06/30/<br>actor Name # of hours<br>st * 2                   | eriod for Year 2019<br>/2019 at 11:59 AM |
| Date of CE Class Typ * 06/28/2016  If you need assistance with the categories,                                                                                                    | e [2] Cou<br>Class B • t<br>Please Select • *            | N<br>Irse Title Instr<br>est * te                  | Reporting Pe<br>o entries will be accepted after 06/30/<br>ictor Name # of hours<br>st * [2                  | eriod for Year 2019<br>/2019 at 11:59 AM |
| Date of CE Class Typ<br>* 06/28/2016 Im<br>If you need assistance<br>with the categories,<br>you may click on this<br>auostion mark and it                                                                                                    | e [ <u>?]</u> Cou<br>Class B • * [t<br>Please Select • * | N<br>Irse Title Instru-<br>est * [te               | Reporting Pe<br>o entries will be accepted after 06/30/<br>ictor Name                                        | eriod for Year 2019<br>/2019 at 11:59 AM |
| Date of CE Class Typ<br>* 06/28/2016 Im<br>If you need assistance<br>with the categories,<br>you may click on this<br>question mark and it<br>will open a new tab                                                                                                    | e [2] Cou<br>Class B ▼ * [t<br>Please Select ▼ * [       | N<br>Irse Title Instru-<br>est * te                | Reporting Pe<br>o entries will be accepted after 06/30/<br>actor Name # of hours<br>st * 2<br>               | eriod for Year 2019<br>/2019 at 11:59 AM |
| Date of CE Class Typ<br>• 06/28/2016 Im<br>If you need assistance<br>with the categories,<br>you may click on this<br>question mark and it<br>will open a new tab<br>with the category                                                                                                    | e [2] Cou<br>Class B • * t<br>Please Select • *          | N<br>Irse Title Instru-<br>est * [te<br>* [<br>* [ | Reporting Pe<br>to entries will be accepted after 06/30/<br>inctor Name # of hours<br>st * 2<br>*            | eriod for Year 2019<br>/2019 at 11:59 AM |
| Date of CE Class Typ<br>• 06/28/2016 Im<br>If you need assistance<br>with the categories,<br>you may click on this<br>question mark and it<br>will open a new tab<br>with the category<br>breakdown without                                                                                                    | e [2] Cou<br>Class B • * [t<br>Please Select • * [       | N<br>Irse Title Instru-<br>est * [te<br>* [        | Reporting Pe<br>o entries will be accepted after 06/30/<br>actor Name                                        | eriod for Year 2019<br>/2019 at 11:59 AM |
| Date of CE Class Typ<br>* 06/28/2016 Im<br>If you need assistance<br>with the categories,<br>you may click on this<br>question mark and it<br>will open a new tab<br>with the category<br>breakdown without<br>making you leave the                                                                                                    | e [2] Cou<br>Class B • * [t<br>Please Select • * [       | N<br>Irse Title Instr<br>est * [te<br>             | Reporting Pe<br>o entries will be accepted after 06/30/<br>ictor Name # of hours<br>st * 2<br>*              | eriod for Year 2019<br>/2019 at 11:59 AM |
| Date of CE Class Typ<br>• 06/28/2016 Im<br>If you need assistance<br>with the categories,<br>you may click on this<br>question mark and it<br>will open a new tab<br>with the category<br>breakdown without<br>making you leave the<br>online system.                                                                                                    | e [2] Cou<br>Class B • t<br>Please Select • * [          | N<br>Irse Title Instr<br>est * [te<br>             | Reporting Pe<br>o entries will be accepted after 06/30/<br>ictor Name                                        | eriod for Year 2019<br>/2019 at 11:59 AM |
| Date of CE Class Typ<br>* 06/28/2016<br>If you need assistance<br>with the categories,<br>you may click on this<br>question mark and it<br>will open a new tab<br>with the category<br>breakdown without<br>making you leave the<br>online system.                                                                                                    | e [2] Cou<br>Class B • t<br>Please Select • * [          | N<br>Irse Title Instr<br>est * [te<br>             | Reporting Pe<br>o entries will be accepted after 06/30/<br>ictor Name # of hours<br>st * 2<br>* 2<br>Total H | eriod for Year 2019<br>/2019 at 11:59 AM |

### **ATTESTATION/AFFIDAVIT TAB**

Welcome,

Logout Account Profile

Home / Renew License(s) / Renewal Confirmation / Questions and Affidavit

#### Attestation

\* Indicates a required field. Since the date of your license application or your last renewal:

\* 1. Have you been suspended from practice, reprimanded, censured, or otherwise disciplined or disqualified as a Dentist from any state of licensing jurisdiction or are you currently under investigation?

Yes o No

\* 2. Have you been the subject of ANY disciplinary action by ANY government, jurisdictional, or licensing authority; federal, state or municipal other than speeding tickets?

Yes ONO

\* 3. Have you been convicted of, or pled guilty to, or no contest to any offense related to controlled dangerous substances, a DUI, DWI or APC? • Yes • No

\*4. Has a previous professional license or registration of any type held by the applicant under any name or corporate or legal entity been surrendered, revoked, suspended, denied or placed on probation or is any such action pending?

Yes ONO

\* 5. Have you ever been physiologically or psychologically addicted to controlled dangerous substances, alcohol or another intoxicating substance?
 (a) Yes
 (b) No

| Attachment         | Uploaded By Date Added | File Size |
|--------------------|------------------------|-----------|
|                    | No files were found.   |           |
|                    |                        |           |
| Remove Selected At | ttachment              |           |

#### Affidavit of Dentist

I do hereby attest that all information or statements made on this form(s) or any information g that this is a State of Oklahoma official document and any misrepresentation or fraudulent sta set forth by the Oklahoma State Dental Act 59 O.S. § Section 328.32(A), as well as other laws education reporting period began on July 1, 2016 and will end on June 30, 2019. During this t PLEASE SLOW DOWN AND READ THE QUESTIONS YOU ARE ANSWERING AS WELL AS THE AFFIDAVIT YOU ARE UNDERSTANDING AND AGREEING TO.

FAILURE TO DISCLOSE ANY BACKGROUND INFORMATION COULD RESULT IN A DELAY OF PROCESSING YOUR RENEWAL AND REQUIRED APPEARANCE AT THE NEXT REGULARLY SCHEDULED BOARD MEETING.

understand the requirement that I must be certified in a CPR course provided by the American Heart Association/health care provider or the American Red Cross/professional rescuer at least once from July 1, 2016 - June 30, 2019, and that I am responsible for providing documentation of said certificate. I also must have an ethics course from July 1, 2016 - June 30, 2019.

I understand and agree to the Affidavit above.

Continue To Payment Cance

PLEASE NOTE THIS IS ASKING YOU SINCE THE DATE OF YOUR APPLICATION OR LAST RENEWAL. IF YOU HAVE PREVIOUSLY REPORTED ANYTHING TO THE BOARD, YOU DO NOT NEED TO CONTINUE TO REPORT IT EACH YEAR. PLEASE CALL OUR OFFICE IF YOU HAVE ANY QUESTIONS REGARDING REPORTING "YES" TO THE ABOVE QUESTIONS.

## PAYMENT SCREEN

Home / Renew License(s) / Renewal Confirmation / Questions and Affidavit / Payment Information

Continue

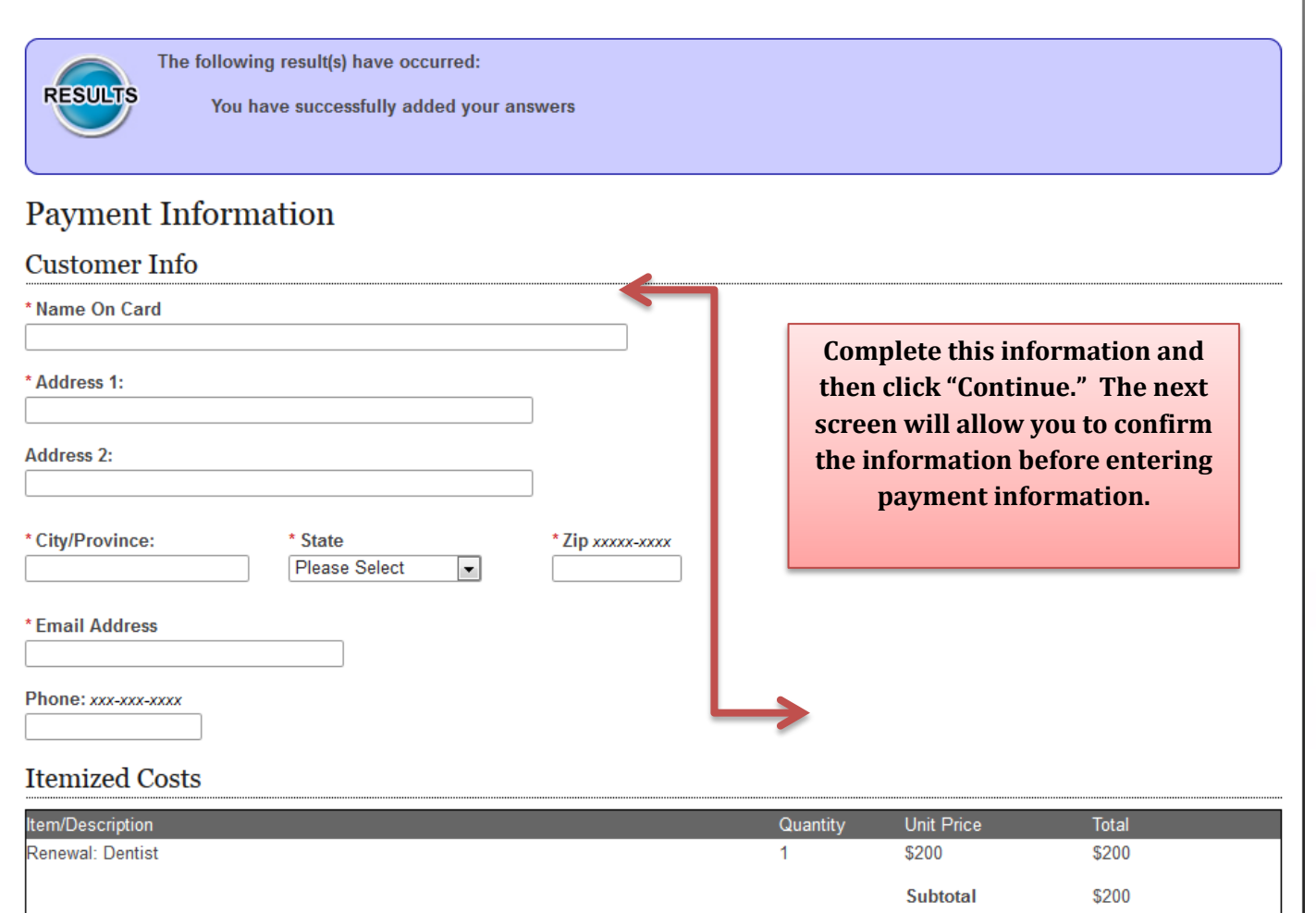

Late Fee Grand Total Logout Account Profile

Home / Renew License(s) / Renewal Confirmation / Questions and Affidavit / Payment Information / Payment Confirmation

EV

### **Payment Information**

#### **Customer Info** Name On Card This page is just sort of a Address 1: "duplication" to allow you to 2920 N lincoln Blvd., Ste. B verify the information you have Address 2: entered. Click "Process Payment" to give the payment information City/Province: State Zip on the next screen. OKC Oklahoma ÷ 73105 Email Address Phone: 405-522-4844 Itemized Costs Item/Description Quantity Unit Price Total Renewal: Dentist \$200 \$200 1 \$200 Subtotal Late Fee Grand Total Process Payment Back Cancel Policies | About Oklahoma's Web Portal | Feedback © 2017 State of Oklahoma

| Payment Information                                                                                                    |                                                                                                    |                         |                                                                                                    |                                                                                                    |
|----------------------------------------------------------------------------------------------------|----------------------------------------------------------------------------------------------------|-------------------------|----------------------------------------------------------------------------------------------------|----------------------------------------------------------------------------------------------------|
| Oklahoma Board of Dentistr                                                                                                    | ry - Online Licensing System                                                                                                    |                         |                                                                                                    |                                                                                                    |
| Enter your payment information below.<br>After you click CONTINUE, you will be t                                                                                                    | aken to a preview page, there you will finish proc                                                                                 | essing your transaction | 1.                                                                                                    |                                                                                                    |
| Indicates required field.                                                                                                    |                                                                                                    |                         |                                                                                                    |                                                                                                    |
| Billing Information                                                                                                    |                                                                                                    |                         |                                                                                                    |                                                                                                    |
| Name On Account:                                                                                                    |                                                                                                    |                         |                                                                                                    |                                                                                                    |
| Address 1:                                                                                                    |                                                                                                    |                         |                                                                                                    |                                                                                                    |
| uddress 2: Suite #, Apt. #                                                                                                    |                                                                                                    |                         |                                                                                                    |                                                                                                    |
| City/Province:                                                                                                    | * State:<br>OKLAHOMA                                                                                                    | *Zip:                   | 7                                                                                                    |                                                                                                    |
| imail Address:                                                                                                    | country, you should be able to google                                                                                              | the country code t      | are in another<br>hat you should                                                                                | use.                                                                                                    |
| mail Address:                                                                                                    | country, you should be able to google                                                                                              | the country code t      | are in another<br>hat you should                                                                                | use.                                                                                                    |
| mail Address:<br>Phone: digits only, include area code<br>temized Costs<br>rem / Description                                                                                                    | country, you should be able to google                                                                                              | the country code t      | are in another<br>hat you should<br>Unit Price                                                                  | use.<br>Total                                                                                                    |
| Email Address:  Phone: digits only, include area code  (temized Costs  tem / Description  License Renewal Dentist                                                                                                    | country, you should be able to google                                                                                              | Quantity<br>1           | are in another<br>hat you should<br>Unit Price<br>\$200.00                                                      | Total<br>\$200.00                                                                                                    |
| Email Address:  Phone: digits only, include area code  Itemized Costs  tem / Description License Renewal Dentist                                                                                                    | country, you should be able to google                                                                                              | Quantity<br>1           | Unit Price<br>S200.00<br>Subtotal<br>Online Fee<br>Grand Total                                                  | Total           \$200.00           \$200.00                                                                                                    |
| mail Address:  Phone: digits only, include area code  temized Costs  tem / Description  icense Renewal Dentist                                                                                                    | country, you should be able to google                                                                                              | Quantity 1 1            | unit Price<br>S200.00<br>Subtotal<br>Online Fee<br>Grand Total                                                  | Total<br>\$200.00<br>\$200.00<br>The online fee<br>is not                                                                                                    |
| mail Address:                                                                                                    | country, you should be able to google                                                                                              | Quantity 1 1            | are in another<br>hat you should<br>Unit Price<br>\$200.00<br>\$200.00<br>Subtotal<br>Online Fee<br>Grand Total | Total<br>\$200.00<br>\$200.00<br>The online fee<br>is not<br>assessed by                                                                                              |
| mail Address:                                                                                                    | Ids will display to be completed.                                                                                                  | Quantity 1 1 1          | unit Price<br>S200.00<br>S200.00<br>Subtotal<br>Online Fee<br>Grand Total                                       | Total<br>\$200.00<br>\$200.00<br>The online fee<br>is not<br>assessed by<br>the Board of<br>Dentistry.                                                                |
| imail Address:  Ihone: digits only, include area code  temized Costs  em / Description  icense Renewal Dentist  ayment Information  er you select a payment type, additional fie ayment Type: elect Payment Type ccount Number:             | Ids will display to be completed. The online system only accept Visa and                                                           | Quantity 1 1            | Unit Price<br>\$200.00<br>\$200.00<br>\$200.00<br>Subtotal<br>Online Fee<br>Grand Total                         | The online fee<br>is not<br>assessed by<br>the Board of<br>Dentistry.<br>This is a state                                                                              |
| mail Address:                                                                                                    | Ids will display to be completed.<br>The online system only<br>accept Visa and<br>Mastercard.                                      | Quantity 1 1            | are in another<br>hat you should<br>Unit Price<br>\$200.00<br>\$200.00<br>Subtotal<br>Online Fee<br>Grand Total | The online fee<br>is not<br>assessed by<br>the Board of<br>Dentistry.<br>This is a state<br>mandated fee                                                              |
| mail Address:  thone: digits only, include area code temized Costs em / Description icense Renewal bentist  ayment Information er you select a payment type, additional fie ayment Type: elect Payment Type ccount Number: ccontinue Cancel | Ids will display to be completed.<br>The online system only<br>accept Visa and<br>Mastercard.                                      | Quantity 1 1            | tre in another<br>hat you should<br>Unit Price<br>\$200.00<br>\$200.00<br>Subtotal<br>Online Fee<br>Grand Total | Total<br>\$200.00<br>\$200.00<br>The online fee<br>is not<br>assessed by<br>the Board of<br>Dentistry.<br>This is a state<br>mandated fee<br>that goes to<br>Oklahoma |
| mail Address:                                                                                                    | Ids will display to be completed.<br>Ids will display to be completed.<br>The online system only<br>accept Visa and<br>Mastercard. | Quantity 1 1 1          | Unit Price<br>\$200.00<br>\$200.00<br>\$200.00<br>\$ubtotal<br>Online Fee<br>Grand Total                        | The online fee<br>is not<br>assessed by<br>the Board of<br>Dentistry.<br>This is a state<br>mandated fee<br>that goes to<br>Oklahoma<br>Interactive and               |

ONCE YOU COMPLETE THE PAYMENT PORTION, YOU HAVE COMPLETED YOUR ONLINE RENEWAL. A RECEIPT WILL AUTOMATICALLY GENERATE- DO NOT CLOSE IT OUT WITHOUT SAVING OR PRINTING. THIS IS YOUR CONFIRMATION THAT YOUR RENEWAL WAS COMPLETED.

ONLINE RENEWALS USUALLY GET PROCESSED WITHIN 1 WEEK OF THE RENEWAL. PAPER APPLICATION RENEWALS COULD TAKE 2-4 WEEKS TO PROCESS. BEFORE CALLING THE OFFICE, PLEASE VISIT THE LICENSE VERIFICATIONS TAB OF OUR WEBSITE TO CHECK THE EXPIRATION DATE OF YOUR LICENSE OR VERIFY THAT YOUR PAYMENT HAS CLEARED. THIS IS CONFIRMATION THAT THE BOARD OFFICE HAS RECEIVED/PROCESSED YOUR RENEWAL.

IF YOU HAVE ANY QUESTIONS, PLEASE VISIT OUR WEBSITE AT <u>www.ok.gov/dentistry</u> OR CALL OUR OFFICE AT 405-522-4844.

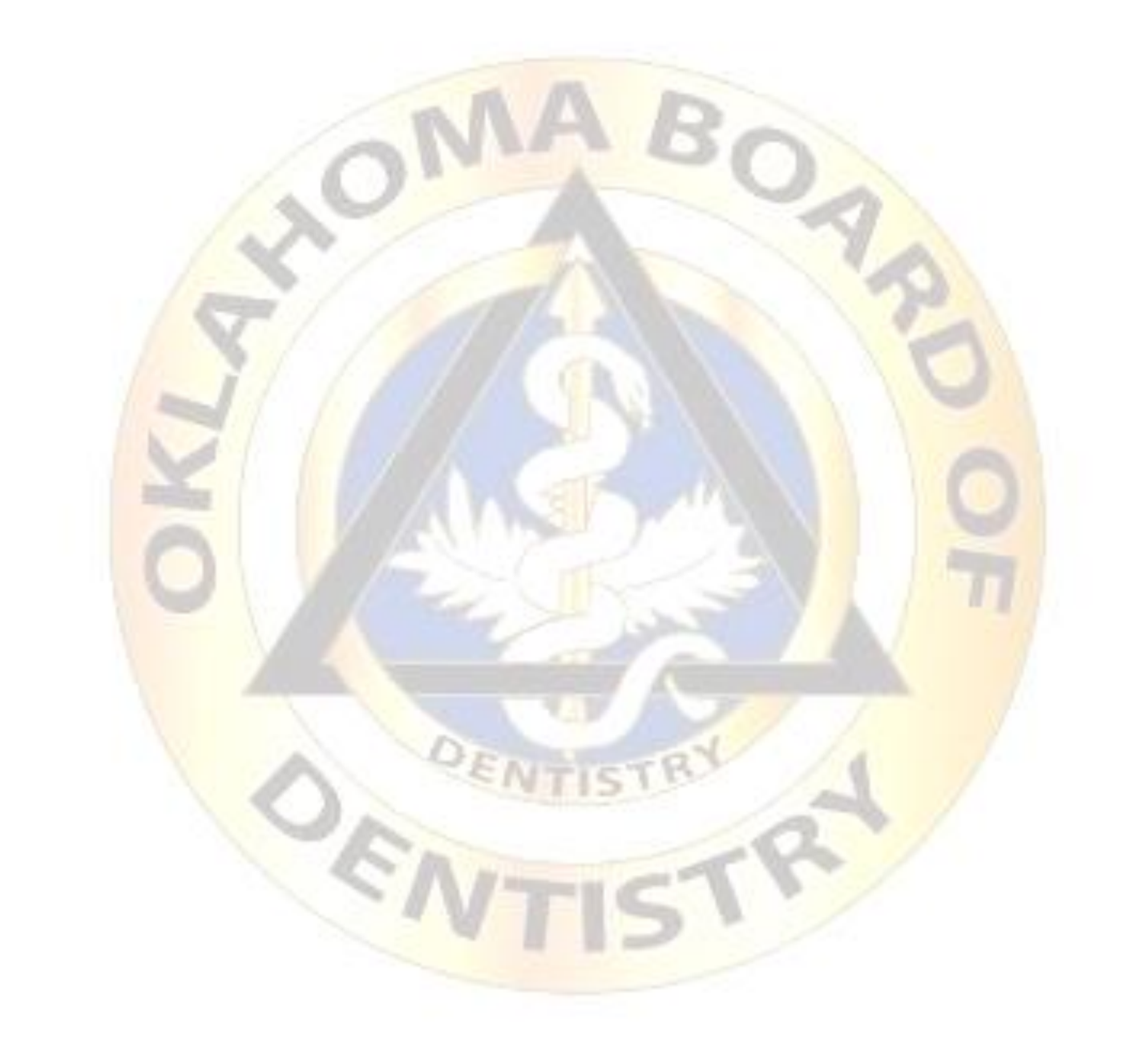